## CORVEL

Certified Managed Care Workers' Compensation Locating a Network Provider

## Select an Option That Works Best for You

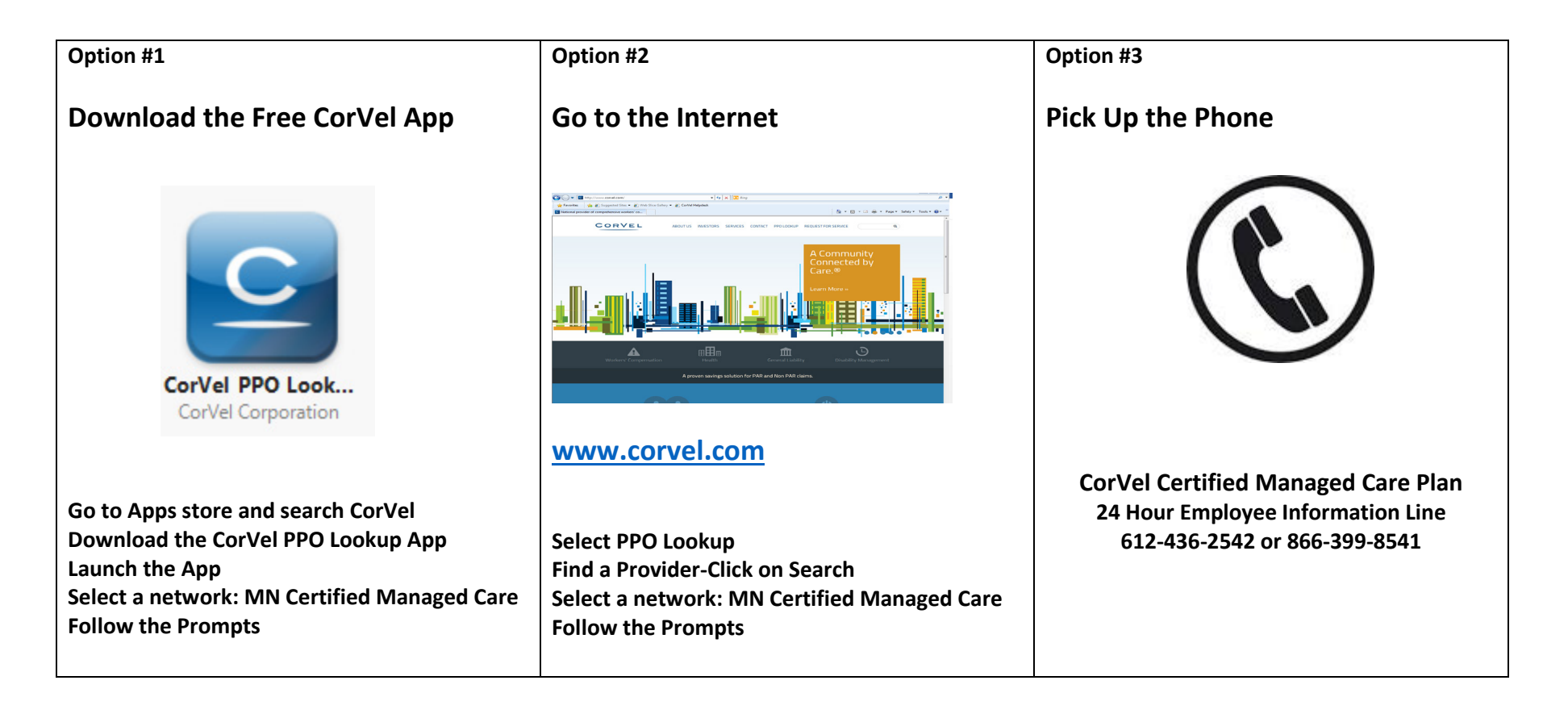